# HyperX Pulsefire Haste 2 Gaming Mouse

# Quick Start Guide

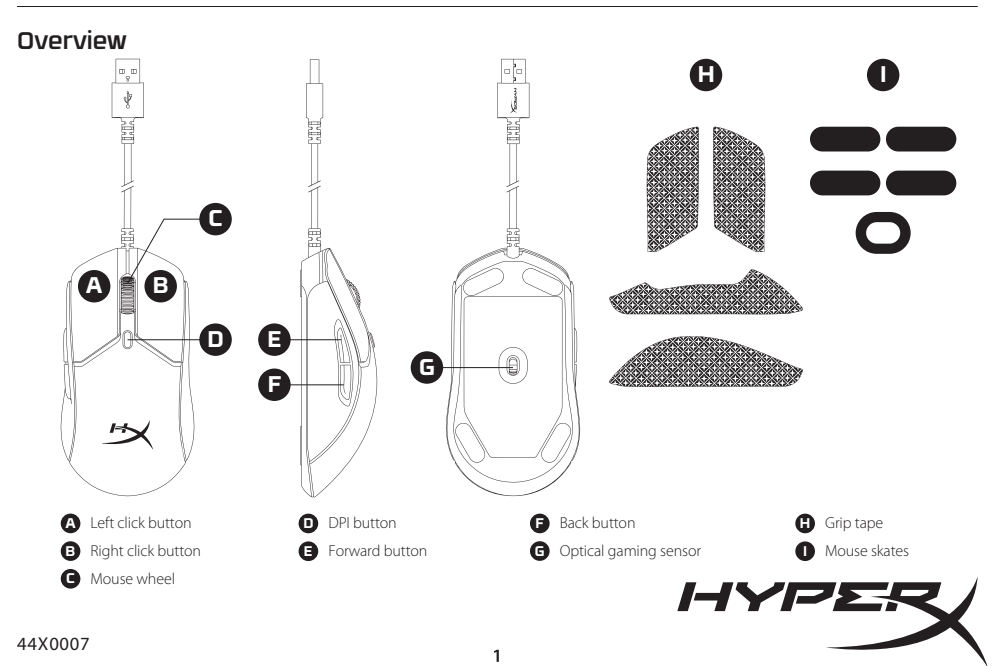

## Installation

Connect the USB connector to the computer.

# DPI Presets

There are 4 default DPI presets: 400 DPI (red) | 800 DPI (blue) | 1600 DPI (yellow) | 3200 DPI (green)

# Polling Rate

Switch between 1000Hz (default) and 8000Hz polling rate

- 1. Hold down the DPI Button, while connecting the mouse to a computer
- 2. Continue holding DPI Button for 5s. The LED will blink Red (1000Hz) or Blue (8000Hz)

# HyperX NGENUITY Software

To customize lighting, DPI, macro settings, and more, download HyperX NGENUITY software at **hyperx.gg/ngenuity** 

# Questions or Setup Issues

Contact the HyperX support team or see user manual at **hyperx.gg/support** 

## ENGLISH

## Overview

- A Left click button
- **B** Right click button
- **C** Mouse wheel
- **D** DPI button
- E Forward button

## Installation

Connect the USB connector to the computer

## DPI Presets

There are 4 default DPI presets: 400 DPI (red) | 800 DPI (blue) | 1600 DPI (yellow) | 3200 DPI (green)

F - Back button

H - Grip tape

- Mouse skates

G - Optical gaming sensor

## Polling Rate

Switch between 1000Hz (default) and 8000Hz polling rate 1. Hold down the DPI Button, while connecting the mouse to a computer 2. Continue holding DPI Button for 5s. The LED will blink Red (1000Hz) or Blue (8000Hz)

## HyperX NGENUITY Software

To customize lighting, DPI, macro settings, and more, download HyperX NGENUITY software at **hyperx.gg/ngenuity** 

## **Questions or Setup Issues**

Contact the HyperX support team or see user manual at hyperx.gg/support

## FRANÇAIS

## Présentation

- A Bouton Clic gauche
- **B** Bouton Clic droit
- C Roulette de la souris
- **D** Bouton PPP
- E Bouton Suivant

- F Bouton Retour
- G Capteur de jeu optique
- H Bande d'adhérence
- I Patins de souris

## Installation

Connecter la prise USB à l'ordinateur.

## Préréglages PPP

Quatre préréglages PPP par défaut sont disponibles : 400 PPP (rouge) | 800 PPP (bleu) | 1600 PPP (jaune) | 3200 PPP (vert)

## Taux de transfert

Basculement entre le taux de transfert de 1 000 Hz (par défaut) et 8 000 Hz. 1. Maintenir le bouton de PPP enfoncé, tout en connectant la souris à un ordinateur. 2. Continuer à maintenir le bouton de PPP enfoncé pendant 5 secondes. Le témoin clignote en rouge (1 000 Hz) ou en bleu (8 000 Hz).

## Logiciel HyperX NGENUITY

Pour personnaliser les paramètres des effets lumineux, PPP, des macros, entre autres, télécharge le logiciel NGENUITY sur **hyperx.gg/ngenuity** 

## Des questions ou de problèmes de configuration ?

Contacter l'équipe d'assistance HyperX ou consulter le manuel d'utilisation sur hyperx.gg/support

#### ITALIANO

#### Descrizione generale del prodotto

- A Pulsante clic sinistro
- F Pulsante Indietro
   G Sensore ottico per il gaming
   H Grip tape
- B Pulsante clic destro
- C Rotellina del mouse
- D Pulsante DPI
- E Pulsante Avanti
- I Pattini del mouse

#### Installazione

Collegare il connettore USB al computer.

#### Profili DPI predefiniti

Sono disponibili 4 profili DPI predefiniti: 400 DPI (rosso) | 800 DPI (blu) | 1600 DPI (giallo) | 3200 DPI (verde)

## Frequenza di polling

Possibilità di regolare la frequenza di polling fra 1000 Hz (predefinito) e 8000 Hz

1.Tenere premuto il pulsante DPI durante il collegamento del mouse al computer. 2. Continuare a tenere premuto il pulsante DPI per 5 secondi. Il LED emetterà un lampeggio di colore rosso (1000 Hz) o blu (8000 Hz)

#### Software HyperX NGENUITY

Per personalizzare illuminazione, impostazioni macro, DPI e altro scaricare il software HyperX NGENUITY al seguente indirizzo:

#### hyperx.gg/ngenuity

#### Domande o dubbi sulla configurazione?

Contattate il team di supporto HyperX, oppure consultare il manuale utente all'indirizzo: hyperx.gg/support

F - Rückwärtstaste

H - Griffband

I - Mausfüße

G - Optischer Gaming-Sensor

## DEUTSCH

## Überblick

- A Linke Maustaste
- B Rechte Maustaste
- C Mausrad
- **D** DPI-Taste
- E Vorwärtstaste

#### Installation

Verbinde den USB-Stecker mit dem Computer.

#### DPI-Voreinstellungen

Standardmäßig gibt es 4 DPI-Voreinstellungen: 400 DPI (Rot) | 800 DPI

#### (Blau) | 1600 DPI (Gelb) | 3200 DPI (Grün)

#### Abfragerate

Wechsle zwischen 1000Hz (Standard) und 8000Hz Abfragerate 1. Halte die DPI-Taste gedrückt, während du die Maus an einen Computer anschließt 2. Halte die DPI-Taste 5 Sekunden lang gedrückt. Die LED blinkt rot (1000Hz) oder blau (8000Hz)

#### HyperX NGENUITY Software

Um Beleuchtung, DPI, Makro-Einstellungen und mehr zu bearbeiten, kannst du die Software HyperX NGENUITY herunterladen unter hyperx.gg/ngenuity

#### Fragen oder Probleme bei der Einrichtung?

Wende dich an das HyperX Support-Team oder lies in der Bedienungsanleitung nach unter hyperx.gg/support

## POLSKI

## Wygląd

- A Lewy przycisk
- B Prawy przycisk
- C Rolka
- D Przycisk wyboru trybu DPI
- E Przycisk Dalej

## Instalacja

Podłącz złącze USB do komputera.

## Tryby DPI

Dostępne są cztery domyślne ustawienia DPI: 400 DPI (czerwone) | 800 DPI (niebieskie) | 1600 DPI (żółte) | 3200 DPI (zielone)

#### **Oprogramowanie HyperX NGENUITY**

Aby dostosować ustawienia podświetlenia, DPI, makr itp., pobierz oprogramowanie HyperX NGENUITY dostępne na stronie hyperx.gg/ngenuity

## Masz pytania lub problemy z konfiguracją?

Skontaktuj się z działem pomocy technicznej HyperX lub przeczytaj instrukcję obsługi na stronie **hyperx.gg/support** 

- F Przycisk Wstecz
- G Optyczny czujnik gamingowy
- H Okładzina antypoślizgowa
- I Podkładki ślizgowe

- POUKIduki

## ESPAÑOL

#### Descripción general

- A Botón izquierdo
- **B** Botón derecho
- C Rueda del mouse
- D Botón DPI
- E Botón Avanzar

#### Instalación

Enchufa el conector USB a la computadora.

## Ajustes DPI

Hay 4 ajustes DPI predeterminados: 400 DPI (rojo) | 800 DPI (azul) | 1600 DPI (amarillo) | 3200 DPI (verde)

## Velocidad de polling

Cambia entre velocidad de polling de 1000Hz (predeterminado) y 8000Hz

1. Mantén presionado el botón DPI, mientras conectas el mouse a la computadora. 2.ontinúa presionando el botón DPI durante 5 segundos. La LED parpadeará de color rojo (1000Hz) o azul (8000Hz)

## Software HyperX NGENUITY

Para personalizar los ajustes de iluminación, DPI, macro y mucho más, descarga el software HyperX NGENUITY en **hyperx.gg/ngenuity** 

## ¿Tienes alguna pregunta o consulta sobre la instalación?

Ponte en contacto con el equipo de ayuda de HyperX o consulta el manual de usuario en hyperx.gg/support

F - Botão voltar

H - Fita adesiva

I - Skates do mouse

G - Sensor óptico para jogos

## PORTUGUÊS

## Visão Geral

- A Botão esquerdo do mouse
- B Botão direito do mouse
- C Roda do mouse
- D Botão DPI
- E Botão avançar

#### Instalação

Conecte o conector USB ao computador.

## Pré-definições de DPI

Há 4 perfis internos padrão de DPI: 400 DPI (vermelho) | 800 DPI (azul) |

- F Botón Retroceder
- G Sensor óptico para videojuegos
- H Cinta de agarre
- I Patines del mouse

## 1600 DPI (Amarelo) | 3200 DPI (verde)

## Polling rate (taxa de captação)

Troque entre a taxa de captação de 1000Hz (padrão) e 8000Hz 1. Mantenha o botão DPI pressionado, enquanto conecta o mouse a um computador

2. Continue mantendo o botão DPI pressionado por 5 segundos. O LED vai piscar em Vermelho (1000Hz) ou Azul (8000Hz)

## Software HyperX NGENUITY

Para personalizar a iluminação, DPI, configurações de macro e muito mais, faça o download do software HyperX NGENUITY em hyperx.gg/ngenuity

## Dúvidas ou Problemas na Instalação

Contate a equipe de suporte HyperX ou consulte o manual do usuário emhyperx.gg/support

## ČEŠTINA

## Přehled

- A Levé tlačítko
- **B** Pravé tlačítko
- **C** Kolečko myši
- D -Tlačítko DPl
- E Tlačítko dopředu

- F Tlačítko dozadu
- G Optický herní senzor
- H Protiskluzová páska
- I Klouzače na myš

## Instalace

Připoj USB konektor k počítači.

## Předvolené režimy DPI

Jsou 4 výchozí předvolby DPI: 400 DPI (červená) | 800 DPI (modrá) | 1600 DPI (žlutá) | 3200 DPI (zelená)

## Rychlost pohybu

Přepínej mezi rychlostmi pohybu 1000 Hz (výchozí) a 8000 Hz 1. Při připojování myši k počítačí stiskní tlačítko DPI. 2. Podrž tlačítko DPI stisknuté po dobu 5 sekund. Kontrolka bude blikat červeně (1000 Hz) nebo modře (8000 Hz)

## Software HyperX NGENUITY

Pro uzpůsobení osvětlení, DPI, nastavení macro a další si stáhni software HyperX NGENUITY na hyperx.gg/ngenuity

## Otázky nebo problémy s nastavením

Kontaktuj tým podpory HyperX nebo si přečti uživatelskou příručku na adrese hyperx.gg/support

#### УКРАЇНСЬКА

#### Огляд

- А Ліва кнопка
- В Права кнопка
- С Коліщатко миші
- D Кнопка перемикання роздільної здатності (DPI)
- F Кнопка «назад»
   G Оптичний сенсор
- **Н** Клейка стрічка
- I Глайди

Е - Кнопка «вперед»

#### Підключення

Під'єднайте USB-роз'єм до комп'ютера.

#### Налаштування роздільної здатності

Миша має 4 стандартні налаштування роздільної здатності: 400 DPI (червоний) | 800 DPI (блакитний) | 1600 DPI (жовтий) | 3200 DPI (зелений)

#### Частота опитування

Перемикання між частотою опитування 1000 Гц (стандартне значення) та 8000 Гц

Натисніть і утримуйте кнопку DPI під час під'єднання миші до комп'ютера
 Продовжуйте утримувати кнопку DPI протягом 5 секунд. Світлодіодний

індикатор блиматиме червоним (1000 Гц) або блакитним (8000 Гц)

## Програмне забезпечення HyperX NGENUITY

Щоб налаштувати підсвітку, DPİ, макроси та інші параметри, завантажте програмне забезпечення HyperX NGENUITY за посиланням: hyperx.gg/ngenuity

## Запитання або проблеми стосовно налаштування?

Зверніться до служби підтримки HyperX або дивіться посібник користувача на сайті hyperx.gg/support

## РУССКИЙ

## Обзор

- А Левая кнопка мыши
- В Правая кнопка мыши
- С Колёсико мыши
- D Кнопка настройки DPI (числа точек на дюйм)
- Е Кнопка Вперед

#### Установка

- **F** Кнопка Назад
- G Оптический игровой сенсор
- **Н** Нескользящая накладка
- I Глайды для мыши

Подсоедините USB-разъем к компьютеру.

## Преднастройки DPI

Есть 4 преднастройки DPI по умолчанию: 400 DPI (красный)| 800 DPI (синий)| 1600 DPI (желтый)| 3200 DPI (зеленый)

#### Частота опроса

Переключайтесь между частотой опроса 1000 Гц (по умолчанию) и 8000 Гц.

1. Удерживайте нажатой кнопку DPI при подключении мыши к компьютеру.

 Удерживайте кнопку DPI нажатой в течение 5 с. Светодиод будет мигать красным (1000 Гц) или синим (8000 Гц) цветом.

## Программное обеспечение HyperX NGENUITY

Для настройки подсветки, DPI, макросов и т. д. скачайте ПО HyperX NGENUITY с веб-сайта **hyperx.gg/ngenuity** 

#### Возникли вопросы или проблемы с установкой?

Свяжитесь со службой технической поддержки HyperX или обратитесь к руководству пользователя по адресу hyperx.gg/support

## 繁體中文

## 概觀

| A - 左鍵           | F - 返回鍵   |
|------------------|-----------|
| <b>B</b> - 右鍵    | G - 光學感測器 |
| <b>C</b> - 滑鼠滾輪  | H - 防滑鼠貼  |
| <b>D</b> - DPI 鍵 | - 滑鼠鼠腳    |
| E - 前進鍵          |           |

## 安裝方式

將 USB 接頭連接至電腦。

## DPI 預設值

本產品共有 4 段 DPI 預設值:400 DPI (紅色) | 800 DPI (藍色) | 1600 DPI (黃色) | 3200 DPI (綠色)

## 回報率

可在1000Hz (預設) 和 8000Hz 回報率之間切換

1.當滑鼠連接至電腦時,長按 DPI 鍵

2. 持續按住 DPI 鍵 5 秒LED 燈將會閃爍紅色 (1000Hz) 或藍色 (8000Hz)

## HyperX NGENUITY 軟體

若要自訂燈光效果、DPI或指派巨集,請於以下連結下載 HyperX NGENUITY 軟體 : hyperx.gg/ngenuity

#### 有任何安裝或使用問題?

請聯絡 HyperX 支援團隊或參閱使用者手冊,網址為: hyperx.gg/support

## 简体中文

## 概览

- A-左键单击按钮
- B 右键单击按钮
- C 鼠标滚轮
- **D** DPI 按钮
- **E** 前进按钮

## 安装

将 USB 连接器连接到电脑。

#### DPI 预先设置

有 4 种默认的 DPI 预先设置: 400 DPI ( 红色 ) | 800 DPI ( 蓝色 ) | 1600 DPI ( 黄色 ) | 3200 DPI ( 绿色 )

#### HyperX NGENUITY 软件

要定制灯光、DPI和宏等设置,请访问以下网站下载 HyperX NGENUITY 软件: hyperx.gg/ngenuity

#### 有疑问或遇到设置问题

请联系 HyperX 支持团队或访问以下网站查阅用户手册: hyperx.gg/support

## 日本語

#### 概要

 A・左クリックボタン
 F・戻るボタン

 B・右クリックボタン
 G・光学式ゲーミングセンサー

 C・マウスホイール
 H・グリップテープ

 D・DPIボタン
 I・マウスソール

 E・溢むボタン
 ビーマウスソール

## インストール方法

コンピューターの USB コネクターに接続します。

DPIプリセット

F - 后退按钮 G - 光学游戏传感器 H - 防滑贴 ↓- 鼠标脚贴

- 鼠尓湖

デフォルトの DPI プリセットは次の4つがあります。400 DPI (赤い) | 800 DPI (青だ) | 1600 DPI (黄色) | 3200 DPI (緑だ)

## ポーリングレート

ボーリングレートを 1000Hz (デフォルト)と8000Hz の間で切り替えます 1.マウスをコンビューターに接続している間に DPI ボタンを長押しします 2.5 秒間 DPI ボタンを長押しします LED が赤く点滅するか (1000Hz)、青く点 減します (8000Hz)

#### HyperX NGENUITY ソフトウェア

ライティング、DPI、マクロ設定などをカスタマイズするには、HyperX NGENUITY ソフトウェアを hyperx.gg/ngenuity でダウンロードします

#### ご質問またはセットアップ上の問題

HyperX サポートチームにお問い合わせいただくか、hyperx.gg/support に あるユーザーマニュアルを参照してください

#### 한국어

## 개요

| A - 왼쪽 클릭 버튼  | F - 뒤로 버튼     |
|---------------|---------------|
| B - 오른쪽 클릭 버튼 | G - 광학 게이밍 센서 |
| C - 마우스 휠     | H - 그립 테이프    |
| D - DPI 버튼    | I-마우스 스케이트    |
| E - 앞으로 버튼    |               |

#### 설치

USB 커넥터를 컴퓨터에 연결하십시오.

#### DPI 사전 설정

기본 DPI 사전 설정은 다음과 같이 4 가지입니다: 400 DPI(빨간색) | 800 DPI(파란색) | 1600 DPI(노란색) | 3200 DPI(초록색)

#### 폴링 레이트

1000Hz (기본)과 8000Hz 플링 레이트 간에 전환됩니다. 1.마우스를 컴퓨터에 연결한 상태에서 DPI 버튼을 길게 누릅니다 2.5 초 동안 DPI 버튼을 계속 누릅니다. LED 표시등이 빨간색(1000Hz) 또는 파란색 (8000Hz)으로 깜빡입니다

## HyperX NGENUITY 소프트웨어

조명, DPI 매크로 설정 등을 사용자 지정하려면 hyperx.gg/ngenuity 에서 HyperX NGENUITY 소프트웨어를 다운로드하십시오

#### 질문 또는 설치 문제

#### HyperX 지원팀에 문의하시거나 hyperx.gg/support 에 있는 사용자 설명서를 참조하십시오

## عربى

#### نظ ة عامة A - زر النقر الأسم F - زر الرحوع للخلف **G** - مستشعر بصرى للألعاب B - زر النقر الأمن **C** - عجلة الماوس **H** -شہ بط الامساك DPI - زر DPI (نقاط لكا، بوصة) - زلاجات الماوس.

E - الزر "تقدُّم للأمام"

التركيب

قم بتوصيل موصل USB بالكمبيوتر. تعيينات زر DPI (نقطة لكل بوصة) المسبقة

توجد 4 تعيينات (ر DPI (نقطة لكا، يوصة) مسيقة افر اضية: 400 نقطة لكل بوصة (أحمر) | 800 نقطة لكل بوصة (أزرق) | 1600 نقطة لكل بوصة (أصفر) | 3200 نقطة لكل بوصة (أخضر)

#### معدلالفحص

التبديل بين معدل الاقتراع 1000 هر تز (الافتراض) و 8000 هر تز

 اضغط مع الاستمرار على زر DPI , أثناء توصيل الماوس إلى الكمبيوتر اضغط مع الاستمرار على زر DPI لمدة 5 ثوان. سيدأ مؤثر LED بإطلاق ومبض باللون الأحمر (1000هر تز) أو باللون الأزرق (8000 ه. ت:)

#### د نامج HyperX NGENUITY

تخصيص إعدادات الإضاءة و DPI (نقطة لكل بوصة) ووحدات الماکر و والمزند، قم بتنزنل بر نامج HyperX NGenuity على hyperx.gg/ngenuity أسئلة أو مشكلات في الإعداد

اتصل نفريق دعم HyperX أو راجع دليل المستخدم على hyperx.gg/support

#### ΚΔ3ΔΚΙΙΙΔ

#### Шолу

А - Сол жақ басу түймесі

- В Он жак басу туймесі
- С Тінтуір дөңгелегі
- D DPI түймесі
- Е Алға түймесі

#### Орнату

USB коннекторын компьютерге қосыңыз.

#### DPI алдын ала орнатылымдары

Әдепкі 4 DPI алдын ала орнату бар: 400 DPI (кызыл) | 800 DPI (көк) | 1600 DPI (сары) | 3200 DPI (жасыл)

#### Сұрау жиілігі

1000 Гц (әдепкі) және 8000 Гц сұрау жиілігі арасында ауысыныз

1. Тінтуірді компьютерге қосу кезінде DPI түймесін басып тұрыңыз

DPI түймесін 5 секүнд ұстап тұрыныз. Жарық диоды қызыл (1000 Гц) немесе көк (8000 Гц) түспен жыпылыктайлы

#### HyperX NGENUITY бағдарламалық жасақтамасы

Жарыктандыруды. DPI, макро параметрлерді және т.б. реттеу ушін HyperX NGENUITY бағдарламалық жасактамасын келесі мекенжайлан жүктеп алыныз: hyperx.aa/naenuity

Сұрақтар немесе орнату кезіндегі қиындықтар

HyperX колдау кызметіне хабарласыныз немесе hvperx.aa/support мекенжайындағы пайдаланушы нұсқаулығын қараңыз

## TURKISH

#### Genel Görünüm

- A Sol tıklama düğmesi
- B Sağ tıklama düğmesi
- C Mouse tekerleăi
- D DPI düğmesi
- E İleri düămesi

- F Geri düămesi
- G Optik oyun sensörü
- H Tutma bandı
- I Mouse kızakları

7

- F Артка түймесі
- G Оптикалык ойын датчигі
- Н Жабыскак таспа
- Тінтуірге арналған төсеніштер

#### Kurulum

USB konnektörü bilgisayara bağlayın.

#### DPI Önayarları

4 adet DPİ önayarı bulunur: 400 DPI (kırmızı) | 800 DPI (mavi) | 1600 DPI (sarı) | 3200 DPI (yeşil)

## **Polling Rate**

1000 Hz (varsayılan) ve 8000 Hz polling rate arasında geçiş yapın 1. Mouse'u bilgisayara takarken DPI düğmesini basılı tutun. 2. DPI düğmesini 5 saniye basılı tutmaya devam edin. LED, Kırmızı (1000 Hz) veya Mavi (8000 Hz) yanıp sönmeye başlar

## HyperX NGENUITY Yazılımı

Aydınlatma özelliklerini, DPI'ı, makro ayarlarını ve daha fazlasını kişiselleştirmek için HyperX NGENUITY yazılımını indirin: hyperx.gg/ngenuity

## Sorular ve Kurulum Sorunları

HyperX destek ekibi ile iletişime geçin veya kullanım kılavuzunu inceleyin: **hyperx.gg/support** 

## ROMÂNĂ

## Prezentare generală

- A Buton click stånga
- **B** Buton click dreapta
- C Rotiță mouse
- D Buton DPI
- E Buton Înainte

## Instalare

Conectează mufa USB la calculator.

## Presetări DPI

Există 4 presetări DPI implicite: 400 DPI (roșu) | 800 DPI (albastru) | 1600 DPI (galben) | 3200 DPI (verde)

## Rată de sondare

Comută între 1000 Hz (implicit) și 8000 Hz 1. Ține apăsat butonul DPI în timp ce conectezi mouseul la un calculator

2. Continuă să ții apăsat butonul DPI timp de 5 secunde. LED-ul va clipi roșu (1000 Hz) sau albastru (8000 Hz)

## Software HyperX NGENUITY

Pentru a personaliza setările de iluminare, DPI și macro, descarcă

- F Buton Înapoi
- G Senzor optic pentru jocuri
- H Bandă de prindere
- I Patine mouse

software-ul HyperX NGENUITY de la: hyperx.gg/ngenuity

## Întrebări sau probleme de configurare

Contactează echipa de asistență HyperX sau consultă manualul de la utilizare la adresa hyperx.gg/support

## SLOVENŠČINA

## Pregled

- A Gumb za levi klik
- B Gumb za desni klik
- C Kolesce miške
- D Gumb DPI
- E Gumb Naprej

## Priključitev

Priključite priključek USB na računalnik.

## Prednastavitve DPI

Na voljo so 4 privzete prednastavitve DPI: 400 DPI (rdeča) | 800 DPI (modra) | 1600 DPI (privzete) | 3200 DPI (zelena)

## Hitrost prenašanja signalov miške

Preklapljanje med hitrostjo pošiljanja podatkov miške (polling rate) 1000 Hz (privzeta vrednost) in 8000 Hz

1. Pritisnite in pridržite gumb DPI, istočasno pa povežite miško z računalnikom.

2. Gumb DPI držite še naprej 5 s. Svetleča dioda bo utripala rdeče (1000 Hz) ali modro (8000 Hz)

## Programska oprema HyperX NGENUITY

Za prilagoditev osvetlitve, DPI, nastavitev makrojev in drugo, prenesite programsko opremo HyperX NGENUITY z naslova hyperx.gg/ngenuity

## Vprašanja ali težave z nastavitvijo

Obrnite se na ekipo za podporo HyperX ali si oglejte uporabniški priročnik: hyperx.gg/support

8

- F Gumb NazajG Optični igralni senzor
- H Trak za oprijem
- I Nogice za miško

#### FCC Compliance and Advisory Statement

This device complies with Part 15 of the FCC rules. Operation is subject to the following two conditions: (1) this device may not cause harmful interference, and (2) this device must accept any interference received, including interference that may cause undesired operation.

This equipment has been tested and found to comply with the limits for a Class B digital device, according to Part 15 of the FCC rules. These limits are designed to provide reasonable protection against harmful interference in a residential installation.

This equipment generates, uses and can radiate radio frequency energy and if not installed and used in accordance with the instructions, may cause harmful interference to radio communications. However, there is no guarantee that interference will not occur in a particular installation. If this equipment does cause harmful interference to radio or television reception, which can be determined by turning the equipment off and on, the user is encouraged to try correct the interference by one or more of the following measures:

1. Reorient the receiving antenna.

2. Increase the separation between the equipment and receiver.

3. Connect the equipment into an outlet on a circuit different from that to which the receiver is connected.

4. Consult the dealer or an experienced radio/TV technician for help.

Any special accessories needed for compliance must be specified in the instruction manual.

#### Warning:

A shielded-type power cord is required in order to meet FCC emission limits and also to prevent interference to the nearby radio and television reception. It is essential that only the supplied power cord be used. Use only shielded cables to connect I/O devices to this equipment.

#### CAUTION:

Any changes or modifications not expressly approved by the party responsible for compliance could void your authority to operate the equipment.

#### Japan VCCI Statement

この装置は、クラスB機器です。この装置は、住宅環境で使用することを 目的としていますが、この装置がラジオやテレビジョン受信機に近接して 使用されると、受信障害を引き起こすことがあります。 取扱説明書に従って正しい取り扱いをして下さい。

#### India RoHS Statement

This product, as well as its related consumables and spares, complies with the reduction in hazardous substances provisions of the "India E-waste (Management and Handling) Rule 2016." It does not contain lead, mercury, hexavalent chromium, polybrominated biphenyls or polybrominated diphenyl ethers in concentrations exceeding 0.1 weight % and 0.01 weight % for cadmium, except for where allowed pursuant to the exemptions set in Schedule 2 of the Rule.

#### **Turkey WEEE Statement**

Türkiye Cumhuriyeti: AEEE Yönetmeliğine Uygundur Mouse/滑鼠/鼠标 Model/型號/型号: PF010

# EAL C E RR

@Copyright 2022 HyperX and the HyperX logo are registered trademarks or trademarks of HP Inc. In the US. and/or other countries. All registered trademarks are inproperty of their respective owners. / HyperX tel logo HyperX sond des marques déposées ou des marques commerciales de HI nc. aux Etat-Toinis et/ou dans d'autres pays. Toutes les marques déposées et les marques commerciales sont la propriété de leurs détenteurs respectifs. / HP Inc. 1501 Page Mill Road, Palo Alto, CA 94304, USA. HP, HQ-TRE, 71025 Boeblingen, Germany. HP Inc. UK1td, Regulatory Enquires, Earley West 300 Thames Valley Park Norte, Reading, RGG 1PT. Poccue: OOO "3w41h VInk", Poccuricosa Megepauja, 71017 J. Discosa, Jlenwinzpauce aucce, 164, crp3 Tenedon/dasc: -74 992 13 25 0/-74 992 13 25 11, 47 499 201 23 0/-74 992 13 25 11, 47 499 201 23 0/-74 992 13 25 11, 47 499 201 23 0/-74 992 13 25 11, 47 499 201 23 0/-74 992 13 25 11, 47 499 201 23 0/-74 992 13 25 11, 47 499 201 23 0/-74 992 13 25 11, 47 499 201 23 0/-74 992 13 25 11, 47 499 201 23 0/-74 992 13 25 11, 47 499 201 23 0/-74 902 13 25 11, 47 499 201 23 0/-74 992 13 25 11, 47 499 201 23 0/-74 992 13 25 11, 47 499 201 23 0/-74 992 13 25 11, 47 499 201 23 0/-74 902 13 25 11, 47 499 201 23 0/-74 992 13 25 11, 47 499 201 23 0/-74 992 13 25 11, 47 499 201 23 0/-74 992 13 25 11, 47 499 201 23 0/-74 992 13 25 11, 47 499 201 23 0/-74 992 13 25 11, 47 499 201 23 0/-74 902 13 0/-74 902 13 0/-74 902 13 0/-74 992 13 0/-74 902 13 0/-74 992 13 0/-74 992 13 0/-74 902 13 0/-74 992 13 0/-74 902 13 0/-74 992 13 0/-74 992 13 0/-74 992 13 0/-74 992 13 0/-74 992 13 0/-74 992 13 0/-74 992 13 0/-74 992 13 0/-74 992 13 0/-74 992 13 0/-74 992 13 0/-74 992 13 0/-74 992 13 0/-74 992 13 0/-74 992 13 0/-7